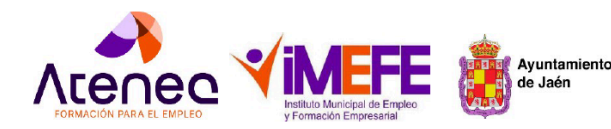

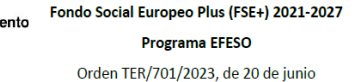

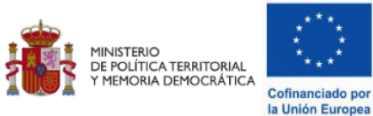

# **Guía para obtener la demanda de empleo** del Servicio Andaluz de Empleo

Información adicional PROYECTO ATENEA-EFESO.

El objetivo de esta guía es orientarte paso a paso para que puedas obtener la demanda de empleo y el informe de periodos de inscripción del Servicio Andaluz de Empleo necesarios para la tramitación de la solicitud en los itinerarios de inserción del Proyecto Atenea.

### Para poder descargar ambos documentos dispones de dos opciones;

- **Opción 1:** A través de la página web del Servicio Andaluz de Empleo, entrando en el Área de Personal con tu usuario y contraseña."Consulta la información, páginas 1 a 3)
- •

**Opción 2: A través de la App del Servicio, denominada APP SAE ,** entrando en el Área de Personal con tu usuario y contraseña. .Consulta la información, páginas (4 a 6 )

## A continuación vamos a exponer los pasos a seguir para cada una de las opciones:

## 1. Acceso a la web del Área de Personas del Servicio Andaluz de Empleo

 Entra en la web buscando en Google " demanda de empleo SAE " o directamente haz clic en el siguiente <u>enlace</u>

| Q                                                                                                    | 8                                                                                                    |
|----------------------------------------------------------------------------------------------------|----------------------------------------------------------------------------------------------------|
| Iniciar sesión con mi<br>Certificado Digital/Clave                                                                                                    | Iniciar sesión con usuario y contraseña<br>Usuario (NIE/NIF/CIF)                                                                                          |
| Si dispones de certificado digital no será necesario que acudas a una oficina de empleo para identificarte. Podrás realizar todo el proceso de forma on line. | Contraseña<br>Seguir conectado                                                                                                    |
| CERTIFICADO DIGITAL / CL@VE                                                                                                    | ¿Has olvidado tu contraseña?<br>INICIAR SESIÓN                                                                                                    |
| No puedo iniciar la sesión porque no tengo                                                                                                    | Si dispones de certificado digital no será necesario que aci<br>una oficina de empleo para identificarte. Podrás realizar to<br>proceso de forma on line. |

#### ¡Hola! ¿Cómo quieres iniciar la sesión?

• Introduzca su usuario y contraseña . Si no la recuerda , haga clic en recuperar cuenta.

#### 1

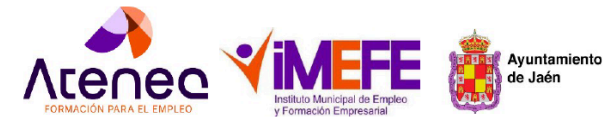

Fondo Social Europeo Plus (FSE+) 2021-2027 Programa EFESO Orden TER/701/2023, de 20 de junio

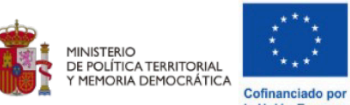

- Si no dispone de usuario ni contraseña haga clic en formulario de acceso y cumplimente su tramitación . Ante cualquier incidencia póngase en contacto con su oficina del Servicio Andaluz de Empleo.
- Una vez dentro de tú área , diríjase al apartado de informes.

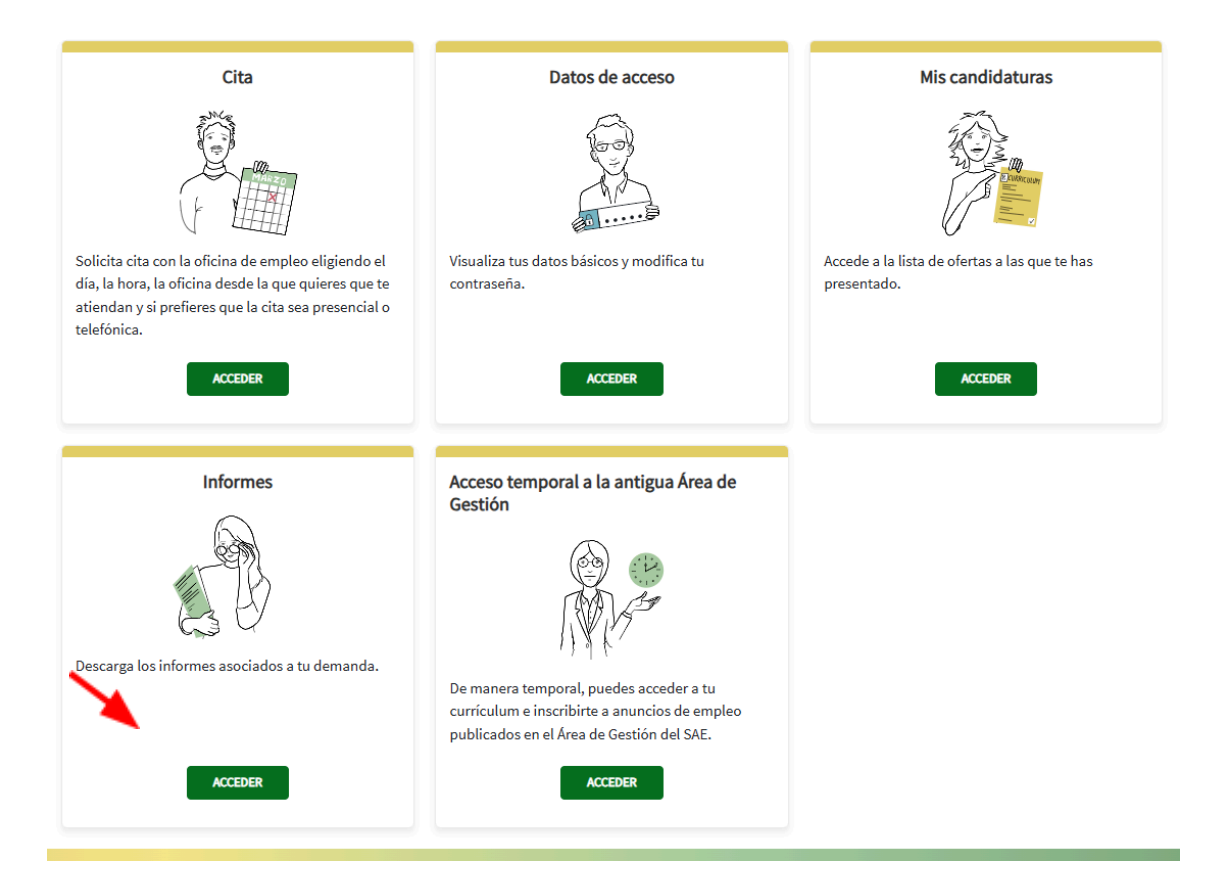

Para **obtener la demanda de empleo**, haga Clic en "**Solicitar** " Documento de Alta y Renovación de Demanda" y luego en Descargar. El documento será descargado en tu pc en la carpeta de descargas.

| Mis Informes                           |                   | ~                                               |
|----------------------------------------|-------------------|-------------------------------------------------|
| Documento Alta y Renovación de Demanda |                   | DESCARGAR                                       |
| E Informe de datos de demanda          |                   | SOLICITAR                                       |
| Informe Periodos Inscripción           | Fecha de Inicio * | Fecha de Fin *       27/06/2025       SOLICITAR |
| Informe Inscripción Rechazos           |                   | DESCARGAR                                       |

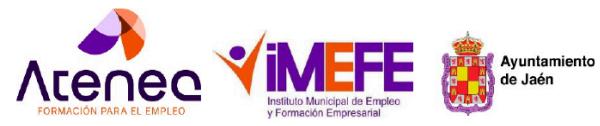

Fondo Social Europeo Plus (FSE+) 2021-2027 Programa EFESO Orden TER/701/2023, de 20 de junio

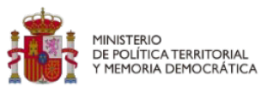

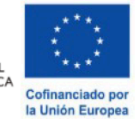

## 2.. Acceso mediante la APP SAE

• Introduzca su usuario y contraseña . Si no la recuerda , haga clic en recuperar cuenta.

| SAE M                                                                                                    |
|----------------------------------------------------------------------------------------------------|
| <b>Hola!</b><br>te damos la bienvenida a la<br>APP del SAE                                                                |
| DNI / NIF / NIE                                                                                                    |
| DNI/NIF/NIE                                                                                                    |
| Contraseña                                                                                                    |
| <ul> <li>¿Has olvidado la contraseña?</li> <li>Acepto los Términos y<br/>Condiciones</li> <li>Recordar usuario</li> </ul> |
| ACCEDER                                                                                                    |

• Haga Clic en " Mi Demanda"

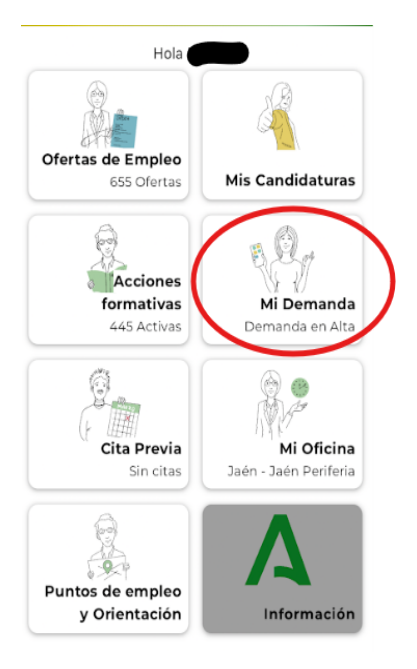

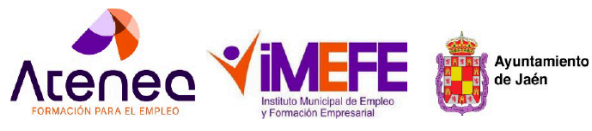

Fondo Social Europeo Plus (FSE+) 2021-2027 Programa EFESO Orden TER/701/2023, de 20 de junio

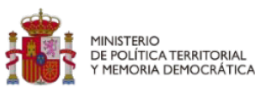

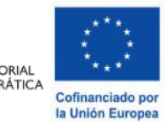

• Haga Clic en " Informes"

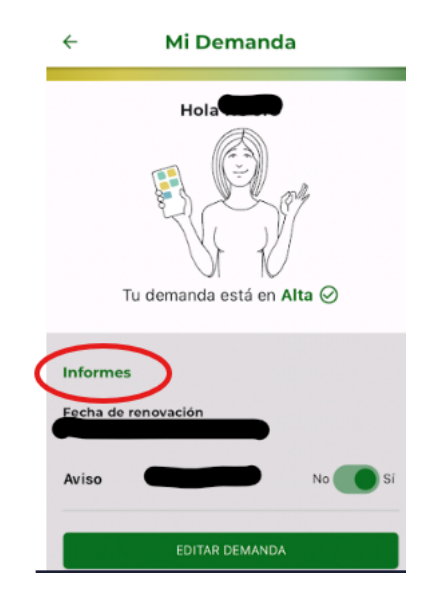

• Haga Clic en " Mi Demanda" y descarga el documento en Pdf

Otra opción es que puede llamar al Call Center:

- Para realizar gestiones relacionadas con tu demanda de empleo en Jaén a través del SAE, puedes llamar al Call Center 955 625 695 (de 8:00 a 20:00, de lunes a viernes).
- Sigue las instrucciones del sistema para obtener la información sobre tus períodos de inscripción.

Consideraciones adicionales:

- Recuerda que para acceder a la Sede Electrónica y a la AppSAE, necesitarás tu usuario y contraseña, que te fueron proporcionados al registrarte como demandante de empleo.
- El informe de períodos de inscripción te permitirá consultar de forma clara y ordenada el tiempo total que has estado inscrito como demandante de empleo.
- Si tienes alguna duda o necesitas ayuda para acceder a esta información, puedes llamar al Call Center del SAE.